# Esempio di configurazione di IPsec tra due router IOS con reti private sovrapposte

# Sommario

Introduzione Prerequisiti Requisiti Componenti usati Convenzioni Configurazione Esempio di rete Configurazioni Verifica Risoluzione dei problemi Informazioni correlate

# **Introduzione**

In questo documento viene descritto come configurare il router Cisco IOS in una VPN IPsec da sito a sito con indirizzi di rete privati sovrapposti dietro i gateway VPN.

# **Prerequisiti**

## Requisiti

Nessun requisito specifico previsto per questo documento.

## Componenti usati

Per questo documento, sono stati usati router Cisco IOS 3640 con software versione 12.4.

Le informazioni discusse in questo documento fanno riferimento a dispositivi usati in uno specifico ambiente di emulazione. Su tutti i dispositivi menzionati nel documento la configurazione è stata ripristinata ai valori predefiniti. Se la rete è operativa, valutare attentamente eventuali conseguenze derivanti dall'uso dei comandi.

## **Convenzioni**

Fare riferimento a <u>Cisco Technical Tips Conventions per ulteriori informazioni sulle convenzioni dei documenti.</u>

# **Configurazione**

In questa sezione vengono presentate le informazioni necessarie per configurare le funzionalità descritte più avanti nel documento.

Nota: per ulteriori informazioni sui comandi menzionati in questa sezione, usare lo <u>strumento di</u> ricerca dei comandi (solo utenti registrati).

## Esempio di rete

Nel documento viene usata questa impostazione di rete:

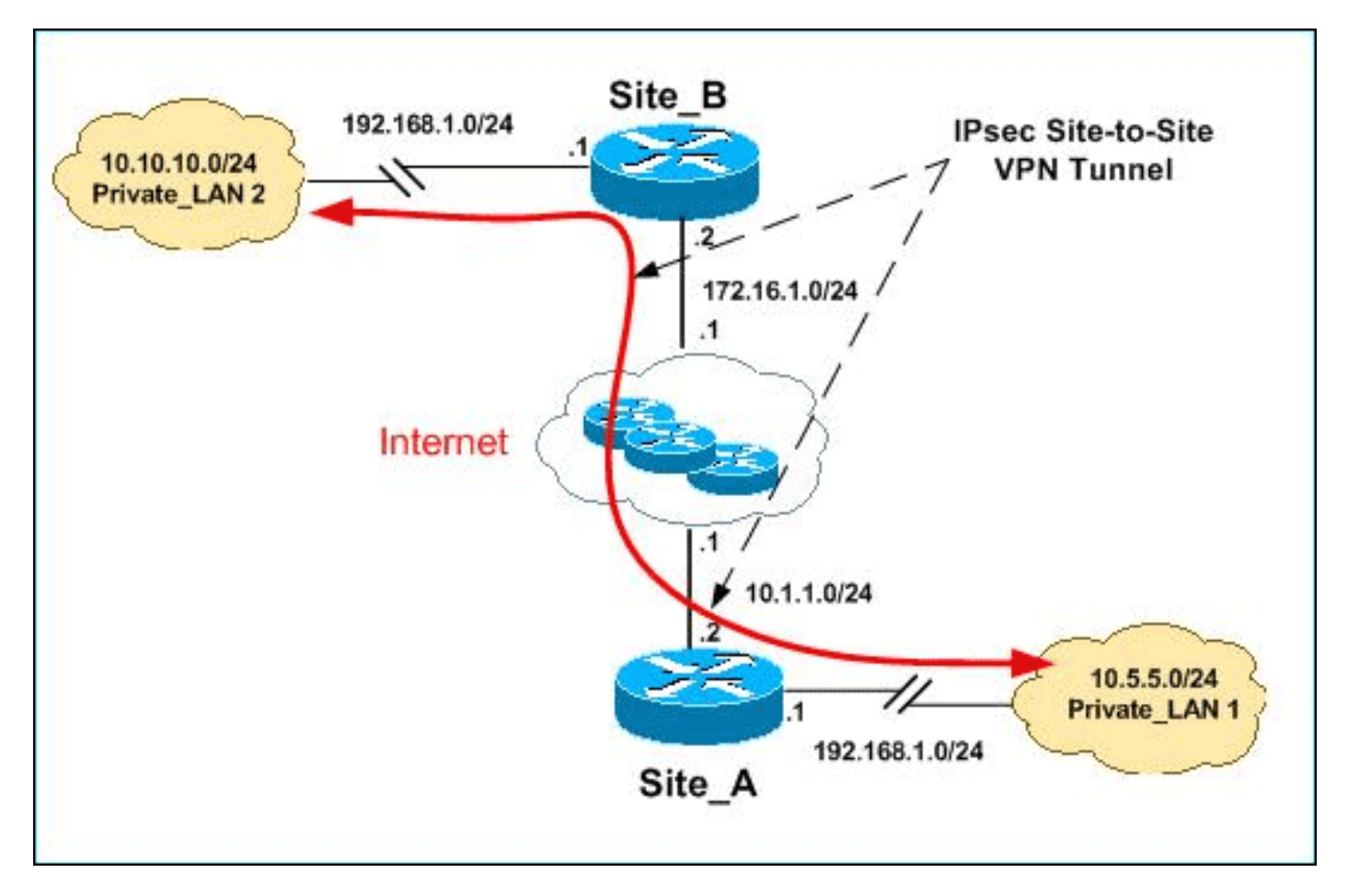

**Nota:** gli schemi di indirizzamento IP utilizzati in questa configurazione non sono legalmente instradabili su Internet. Si tratta degli indirizzi RFC 1918 utilizzati in un ambiente lab.

Sia Private\_LAN1 che Private\_LAN2 dispongono di una subnet IP di 192.168.1.0/24. In questo modo viene simulato lo spazio di indirizzi sovrapposto dietro ogni lato del tunnel IPsec.

Nell'esempio, il router Site\_A esegue una conversione bidirezionale in modo che le due LAN private possano comunicare attraverso il tunnel IPsec. La conversione indica che per Private\_LAN1 il valore di Private\_LAN2 è 10.10.10.0/24 tramite il tunnel IPsec e per Private\_LAN2 il valore di Private\_LAN1 è 10.5.5.0/24 tramite il tunnel IPSec.

## **Configurazioni**

Nel documento vengono usate queste configurazioni:

- <u>Configurazione SDM router\_A sito</u>
- <u>Configurazione CLI router\_A sito</u>
- <u>Configurazione router sito\_B</u>

#### Configurazione SDM router\_A sito

**Nota:** in questo documento si presume che il router sia configurato con impostazioni di base come la configurazione dell'interfaccia, ecc. Per ulteriori informazioni, fare riferimento a <u>Configurazione</u> <u>base del router con SDM</u>.

#### **Configurazione NAT**

Per utilizzare NAT per configurare il modello SDM sul router Site\_A, completare la procedura seguente:

1. Scegliere Configura > NAT > Modifica configurazione NAT e fare clic su Designa interfacce NAT per definire interfacce attendibili e non attendibili, come

|   | NAT<br>Create NAT Configu                   | ration Edit NAT Conf                        | iguration      |
|---|---------------------------------------------|---------------------------------------------|----------------|
| N | Designate NAT                               | Interfaces                                  | ×              |
|   | Select the list of int<br>inside / outside. | erfaces tha: you want to<br>inside/trusted) | ) designate as |
|   | Ethernet0/0                                 |                                             |                |
|   | FastEthernet1/0                             |                                             |                |
|   | LoopbackO                                   | <b>v</b>                                    |                |
|   |                                             | 1                                           |                |

mostrato.

#### 3. Per configurare la conversione NAT dall'interno all'esterno, fare clic su Add (Aggiungi) come Add Address Translation Rule

|                | <ul> <li>Static</li> <li>O Dynam</li> </ul> | nic                   |
|----------------|---------------------------------------------|-----------------------|
|                | Direction: From inside                      | to outs de            |
|                | Translate from interfa                      |                       |
|                |                                             |                       |
|                | Inside Interface(s):                        | Loopback0             |
|                | IP address:                                 | 192.168.1.0           |
|                | Network Mask(optional)                      | : 255.255.255.0 or 24 |
|                | Translate to interface                      |                       |
|                |                                             |                       |
|                | Outside Interface(s):                       | EthernetU/U           |
|                | Type:                                       | IP address            |
|                | Interface:                                  | Ethernet0/0           |
|                | IP address:                                 | 10.5.5.0              |
|                | Redirect Port                               |                       |
|                | O TCP O UDP                                 |                       |
|                | Original Port:                              | Translated Port:      |
|                |                                             |                       |
|                |                                             |                       |
| mostrato.      | ОК                                          | Cancel Help           |
| 4. Fare clic s | su                                          |                       |
| - Network Ad   | dress Translation Rules                     |                       |
| Inside Interfa | ace(s): Loopback0                           |                       |

Inside Outside Interface(s): Ethernet0/0 Original address Translated address Rule Type 192.168.1.0-192.168.1.255 10.5.5.0-10.5.5.255

5. Ancora una volta, fare clic su Add (Aggiungi) per configurare la conversione NAT dall'esterno verso l'interno, come

Add..

| Add Address                                 | Translation Rule    |                     |           |
|---------------------------------------------|---------------------|---------------------|-----------|
|                                             |                     |                     |           |
| <ul> <li>Static</li> </ul>                  | C Dynan             | nic                 |           |
|                                             |                     |                     |           |
| Direct                                      | ion:  From outside  | e to inside 💌       |           |
| Tra                                         | nslate from interfa | ice                 |           |
| Outsid                                      | ie Interface(s):    | Ethernet0/0         |           |
| IP add                                      | iress:              | 10.10.10.0          |           |
| Notwo                                       | vrk Mack(antional)  | 255 255 255 0 or    | 24        |
| TVELWC                                      | nk Mask(uptional)   | . 233.233.233.0     | 24        |
| Tra                                         | nslate to interface |                     |           |
|                                             |                     |                     |           |
| Insi                                        | de Interface(s):    | Loopback0           |           |
| IPa                                         | ddress:             | 192.168.1.0         |           |
|                                             | Redirect Port       |                     |           |
| 0                                           |                     |                     |           |
|                                             | via el Resta        | Transferrate Rests  |           |
| Un Un                                       | ginai Port:         |                     |           |
|                                             |                     |                     |           |
|                                             |                     |                     |           |
|                                             |                     |                     |           |
| mostrato.                                   | ОК                  | Cancel Help         |           |
| 3. Fare clic su                             |                     |                     |           |
| OK.<br>— Network Address Transla            | tion Rules          |                     |           |
| Incide Interface(c): Lo                     | onhackû             |                     |           |
|                                             | 1010                |                     |           |
| Outside Interface(s): Eth                   | iernet0/0           |                     |           |
| Original address                            | 1.055               | Translated address  | Rule Type |
| 192.168.1.0-192.168.<br>192.168.1.0-192.168 | 1.255               | 10.5.5.0-10.5.5.255 | Static    |

Nota: ecco la configurazione CLI equivalente:

### **Configurazione VPN**

Per utilizzare la VPN per configurare il modello SDM sul router Site\_A, completare la procedura seguente:

1. Per definire i criteri IKE come mostrato in questa immagine, scegliere Configura > VPN > Componenti VPN > IKE > Criteri IKE >

| •         | Configu           | ire IKE Policy | · |                  |                   |         |    |
|-----------|-------------------|----------------|---|------------------|-------------------|---------|----|
|           | Priority:         |                |   | Authent          | tication:<br>HARE | •       |    |
|           | Encryption<br>DES | 1:             | • | D-H Gr<br>group1 | oup:              | •       |    |
|           | Hash:<br>MD5      |                | • | Lifetime         | e:<br>D 0         | HH:MM:S | 38 |
| Aggiungi. |                   | ОК             |   | Cancel           | He                | elp     |    |

2. Fare clic su

| OK. |          |            |      |           |                |              |
|-----|----------|------------|------|-----------|----------------|--------------|
| IKE | Policies |            |      |           | Add            | . Edit Del   |
|     |          |            |      |           |                |              |
|     | Priority | Encryption | Hash | D-H Group | Authentication | Туре         |
|     | 10       | DES        | MD5  | aroup1    | PRE SHARE      | User Defined |

Nota: ecco la configurazione CLI equivalente:

3. Scegliere Configura > VPN > Componenti VPN > IKE > Chiavi già condivise > Aggiungi per impostare il valore della chiave già condivisa con l'indirizzo IP del

|       | Key:                      | ******            |      |
|-------|---------------------------|-------------------|------|
|       | Re-enter Key              | *****             |      |
|       | Host/Netw                 | ork               |      |
|       | Туре:                     | IP Address        | •    |
|       | IP Address:               | 172.16.1.2        |      |
|       | Subnet Mask<br>(Optional) | 255.255.255.0     | 24   |
|       | 🔽 User Authe              | ntication (XAuth) |      |
| peer. | OK                        | Cancel            | Help |

4. Fare clic su OK.

| Pre- | shared Keys  |               | Add            |
|------|--------------|---------------|----------------|
|      | Peer IP/Name | Subnet Mask   | pre-shared key |
|      | 1701610      | 266 266 266 0 | *****          |

Nota: ecco la configurazione CLI equivalente:

5. Scegliere Configura > VPN > Componenti VPN > IPSec > Set di trasformazioni > Aggiungi per creare un set di trasformazioni *myset* come mostrato in questa

|           | Add Transfori | n Set      |      |               |      |            |
|-----------|---------------|------------|------|---------------|------|------------|
|           | Name:         | myset      |      |               |      |            |
|           | 🔽 🔽 Data      | integrity  | with | encryption (B | ESP) |            |
|           | Integrity A   | lgorithm:  |      | ESP_MD5_      | HMA  | .C 🔽       |
|           | Encryptio     | n Algorith | im:  | ESP_DES       |      |            |
|           |               |            |      |               |      | Show Advan |
| immagine. |               | ок         |      | Cancel        |      | Help       |

- 6. Fare clic su
  - OK.

| ransform Set |                |               | Add          |
|--------------|----------------|---------------|--------------|
| Name         | ESP Encryption | ESP Integrity | AH Integrity |
| myset        | ESP_DES        | ESP_MD5_HMAC  |              |

ota: ecco la configurazione CLI equivalente:

7. Per creare un Access Control List (ACL) crittografico di *101,* scegliere **Configura > VPN > Componenti VPN > IPSec > Regole IPSec (ACL) >** 

| •               | dd a Rule   |               |               |              |           |
|-----------------|-------------|---------------|---------------|--------------|-----------|
|                 | Name/Num    | nber:         |               | Туре:        |           |
|                 | 101         |               |               | Extended     | Rule      |
|                 | Descriptior | 1:            |               |              |           |
|                 |             |               |               |              |           |
|                 | Rule Entry  |               |               |              |           |
|                 | permit ip 1 | 0.5.5.0 0.255 | .255.255 192. | 168.1.0 0.25 | 5. Add    |
|                 |             |               |               |              | Clone.    |
|                 |             |               |               |              | Edit      |
|                 |             |               |               |              | Delete    |
|                 |             |               |               |              | Move L    |
|                 | •           |               |               |              | Move Do   |
|                 | Interfac    | e Associatio  | n             |              |           |
|                 | None.       |               |               | A            | kssociate |
|                 |             |               |               |              |           |
| Aggiungi.       |             | OK            | Cancel        | Help         |           |
| 8. Fare clic si | u           |               |               |              |           |

OK.

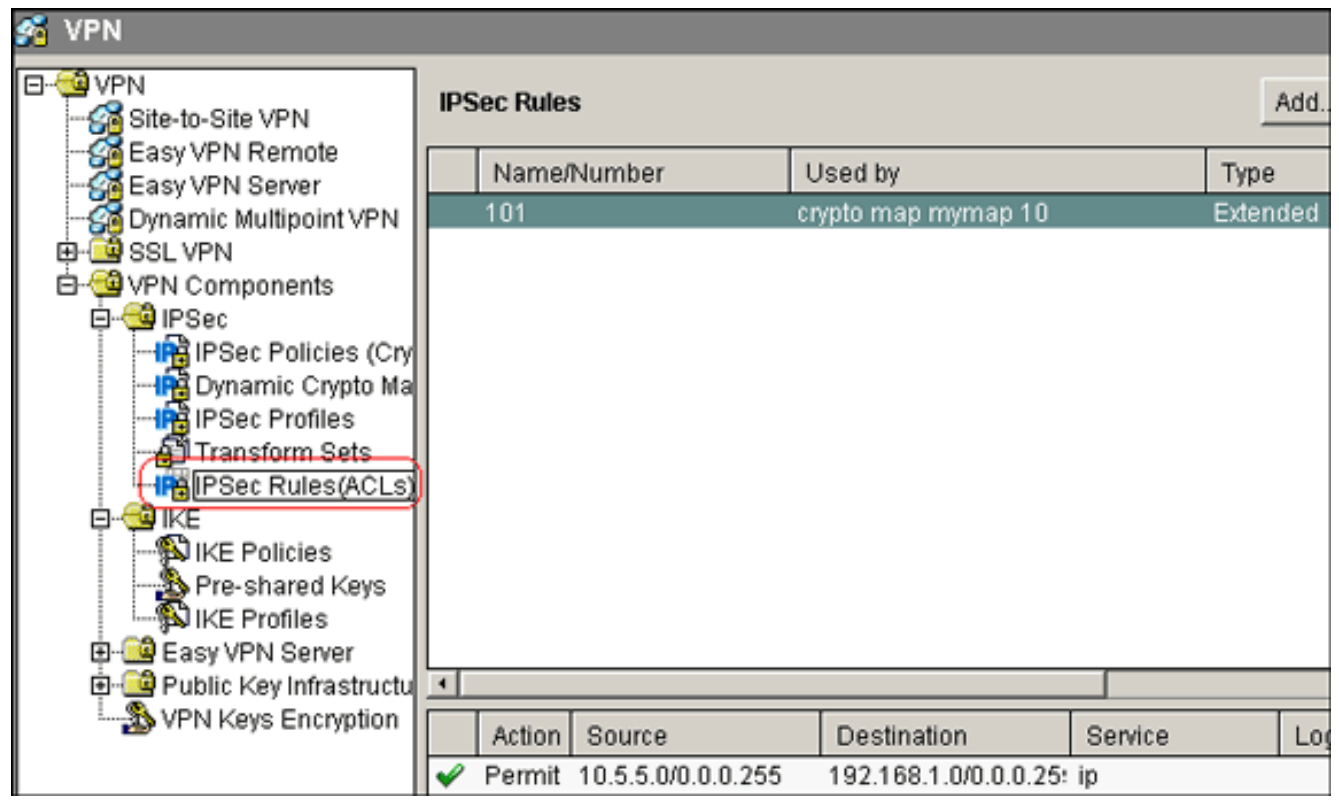

Nota: ecco la configurazione CLI equivalente:

 Scegliere Configura > VPN > Componenti VPN > IPSec > Criteri IPSec > Aggiungi per creare una mappa crittografica di *mymap*, come mostrato nell'immagine.

| 9 <mark>9</mark> 9 | Configure                                | Monitor                                            | R     | <b>@</b><br>lefresł | n        | )<br>Save  | Q<br>Search   | ?<br>Help      |         |                     |
|--------------------|------------------------------------------|----------------------------------------------------|-------|---------------------|----------|------------|---------------|----------------|---------|---------------------|
| 💰 V                | PN                                       |                                                    |       |                     |          |            |               |                |         |                     |
|                    | VPN                                      | te VPN                                             | IPSec | c Poli              | cies     |            |               |                |         | Add                 |
|                    | Easy VPI                                 | N Server<br>Multipoint VPN                         | H     | Add                 | IP5eo    | : Policy   | nan           |                |         | ×                   |
|                    | - 📴 SSL VPN<br>- 🧐 VPN Con<br>E- 🗐 IPSec | nponents                                           |       |                     | – Crypi  | to Maps in | this IPSec P  | olicy          | _       |                     |
|                    |                                          | ec Policies (Cry<br>namic Crypto Ma<br>ec Profiles |       |                     |          | Name       |               | Seq No         | Peers   | Add                 |
|                    |                                          | nsform Sets<br>ec Rules(ACLs)                      | Crypt | x                   |          |            |               |                |         | Edit                |
|                    | - Dike<br>- Dike<br>- Dike<br>Pre        | Policies<br>-shared Keys                           | Nan   | -                   |          |            |               |                |         | Delete              |
|                    | Easy \                                   | Profiles<br>/PN Server<br>Kev Infrastructu         |       |                     | <u> </u> |            |               |                | Ē       | u<br>Jse Add Wizard |
|                    |                                          | eys Encryption                                     |       |                     | Dyna     | imic Crypt | o Map Sets ir | n this IPsec f | Policy  |                     |
|                    |                                          |                                                    | Dyna  |                     |          | Dynamic    | Crypto Map S  | et Name        | Seq No. | Associate           |
|                    |                                          |                                                    |       | -                   |          |            |               |                |         | Disassociate        |

10. Fare clic su Add.Fare clic sulla scheda General (Generale) e mantenere le impostazioni

| Add Crypto M                | lap                                      |                            |           |           |
|-----------------------------|------------------------------------------|----------------------------|-----------|-----------|
| General                     | Peer Informatior                         | Transform S                | Bets IPSe | c Rule    |
| Name                        | of IPSec Policy:                         | mymap                      |           |           |
| Descri                      | ption:                                   |                            |           |           |
| Seque                       | nce Number:                              | 1                          |           |           |
| Security<br>1 0<br>Idle Tim | Association Life<br>0 HH:M<br>e:<br>HH:M | time:<br>M:SS 4608<br>M:SS | 3000      | Kilobytes |
| Perfe                       | ct Forward Secre                         | ecy grou                   | p1        | 7         |
| Rever                       | se Route Injecti                         | on                         |           |           |
|                             |                                          |                            |           |           |
|                             |                                          |                            |           |           |

sulla scheda **Peer Information** (Informazioni peer) per aggiungere l'indirizzo IP del peer

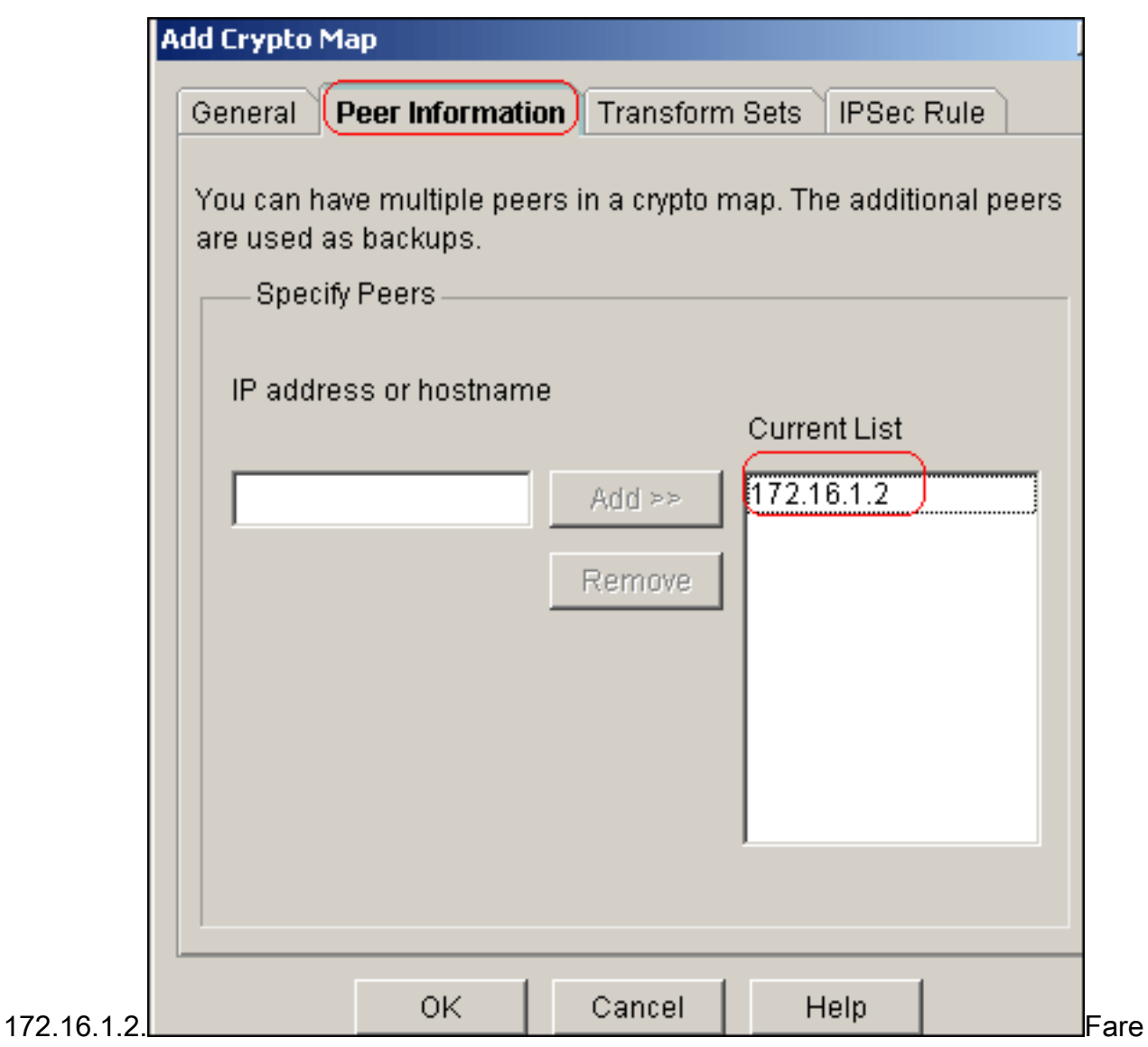

clic sulla scheda Set di trasformazioni per selezionare il set di trasformazioni myset

| Add Cr   | rypto Map           |                     |                                            |            |
|----------|---------------------|---------------------|--------------------------------------------|------------|
| Gen      | eral Peer Inform    | ation <b>(Trans</b> | form Sets IPSec Ru                         | le         |
| Ava      | ailable Transform : | Sets                | Selected Transform<br>in Order of Preferen | Sets<br>ce |
| N        | lame                | Туре                | Name                                       | П          |
| ES       | yset<br>SP-3DES-SHA | User De<br>SDM De   | myset                                      |            |
|          |                     | 44                  | 1                                          | A          |
|          |                     | <                   | j                                          | V          |
|          |                     |                     |                                            |            |
|          |                     |                     |                                            |            |
| <u> </u> |                     | טוד                 |                                            |            |
|          |                     |                     |                                            |            |
| erato.   | OK                  | Cance               | Help                                       |            |

selezionare l'ACL crittografico esistente 101, fare clic sulla scheda IPSec

|       | General Peer Information Transform Sets IPSec Rule                                  |              |
|-------|-------------------------------------------------------------------------------------|--------------|
|       | IPSec Rule: 101 ⊽<br>Select an existing<br>Create a new rule(<br>None (Clear rule a |              |
|       |                                                                                     |              |
| Rule. | OK Cancel Help                                                                      | Fare clic su |

**OK**.**Nota:** ecco la configurazione CLI equivalente:

11. Scegliere **Configura > VPN > VPN da sito a sito > Modifica VPN da sito a sito > Aggiungi** per applicare la mappa crittografica *mymap* all'interfaccia Ethernet0/0.

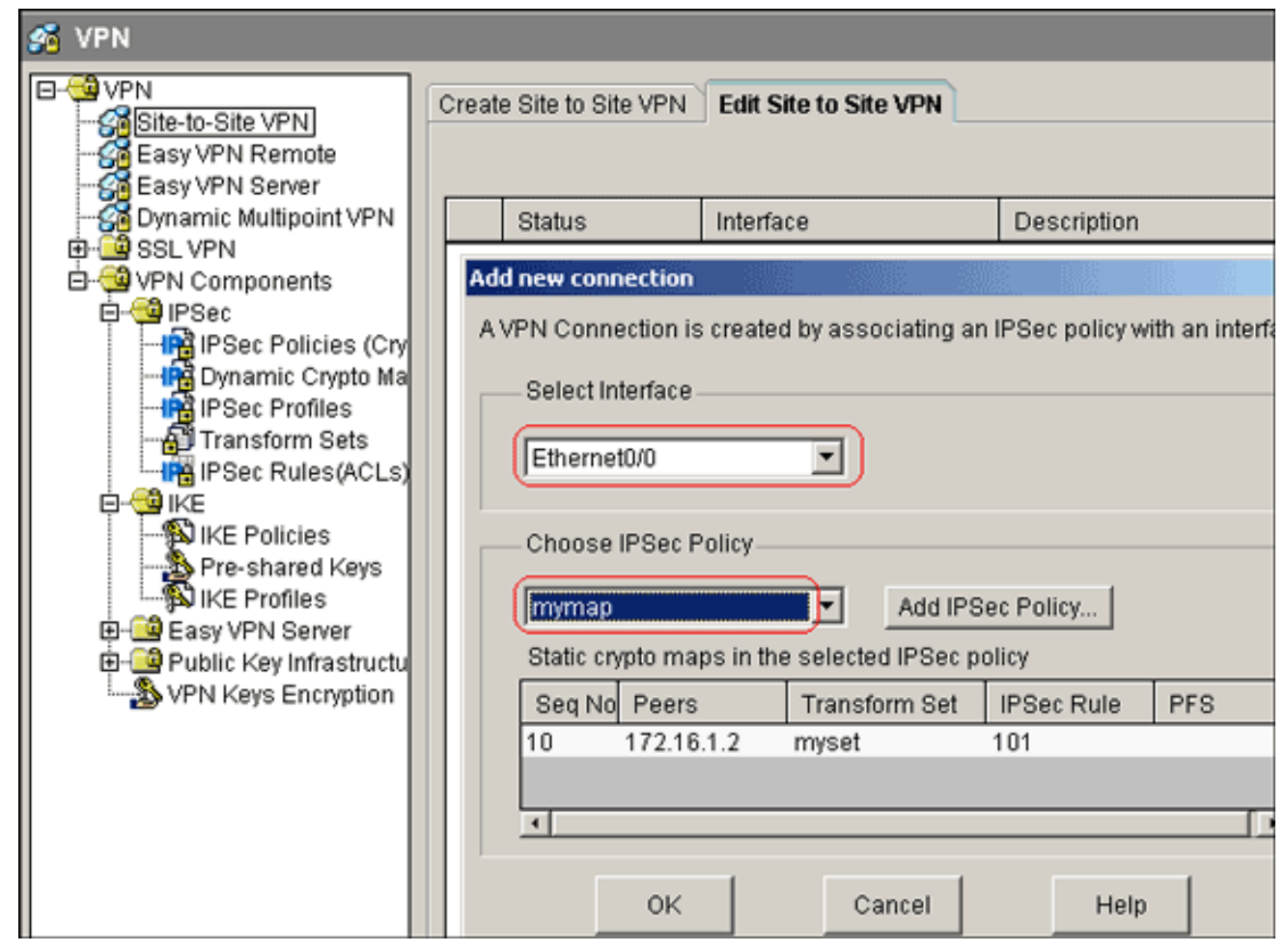

12. Fare clic su OK.Nota: ecco la configurazione CLI equivalente:

#### Configurazione CLI router\_A sito

| Router sito_A                                          |
|--------------------------------------------------------|
|                                                        |
| Site_A# <b>show running-config</b>                     |
| *Sep 25 21:15:58.954: %SYS-5-CONFIG_I: Configured from |
| console by console                                     |
| Building configuration                                 |
| Current configuration : 1545 bytes                     |
| !                                                      |
| version 12.4                                           |
| service timestamps debug datetime msec                 |
| service timestamps log datetime msec                   |
| no service password-encryption                         |
| !                                                      |
| hostname Site_A                                        |
| !                                                      |
| boot-start-marker                                      |
| boot-end-marker                                        |
| !                                                      |
| !                                                      |
| no aaa new-model                                       |
| !                                                      |
| resource policy                                        |
| !                                                      |
| 1                                                      |
| 1                                                      |
| ip cef                                                 |

```
crypto isakmp policy 10
hash md5
authentication pre-share
!--- Defines ISAKMP policy. crypto isakmp key 6 L2L12345
address 172.16.1.2 255.255.255.0
!--- Defines pre-shared secret used for IKE
authentication ! ! crypto ipsec transform-set myset esp-
des esp-md5-hmac
!--- Defines IPSec encryption and authentication
algorithms. ! crypto map mymap 10 ipsec-isakmp
set peer 172.16.1.2
set transform-set myset
match address 101
!--- Defines crypto map. ! ! ! ! interface Loopback0 ip
address 192.168.1.1 255.255.255.0 ip nat inside
ip virtual-reassembly
1
interface Ethernet0/0
ip address 10.1.1.2 255.255.255.0
ip nat outside
ip virtual-reassembly
half-duplex
crypto map mymap
!--- Apply crypto map on the outside interface. ! ! !---
Output Suppressed ! ip http server no ip http secure-
server ! ip route 0.0.0.0 0.0.0.0 10.1.1.1
ip nat inside source static network 192.168.1.0 10.5.5.0
/24
!--- Static translation defined to translate
Private_LAN1 !--- from 192.168.1.0/24 to 10.5.5.0/24. !-
-- Note that this translation is used for both !--- VPN
and Internet traffic from Private_LAN1. !--- A routable
global IP address range, or an extra NAT !--- at the ISP
router (in front of Site_A router), is !--- required if
Private_LAN1 also needs internal access. ip nat outside
source static network 192.168.1.0 10.10.10.0 /24
!--- Static translation defined to translate
Private_LAN2 !--- from 192.168.1.0/24 to 10.10.10.0/24.
! access-list 101 permit ip 10.5.5.0 0.0.0.255
192.168.1.0 0.0.0.255
!--- Defines IPSec interesting traffic. !--- Note that
the host behind Site_A router communicates !--- to
Private_LAN2 using 10.10.10.0/24. !--- When the packets
arrive at the Site_A router, they are first !---
translated to 192.168.1.0/24 and then encrypted by
IPSec. ! ! control-plane ! ! line con 0 line aux 0 line
vty 0 4 ! ! end Site_A#
```

#### Configurazione CLI router Site\_B

#### Router sito\_B

Site\_B#**show running\_config** Building configuration...

```
Current configuration : 939 bytes
1
version 12.2
service timestamps debug uptime
service timestamps log uptime
no service password-encryption
!
hostname Site_B
!
!
ip subnet-zero
1
crypto isakmp policy 10
hash md5
authentication pre-share
crypto isakmp key L2L12345 address 10.1.1.2
255.255.255.0
1
!
crypto ipsec transform-set myset esp-des esp-md5-hmac
1
crypto map mymap 10 ipsec-isakmp
 set peer 10.1.1.2
 set transform-set myset
match address 101
1
interface Ethernet0
 ip address 192.168.1.1 255.255.255.0
1
interface Ethernet1
ip address 172.16.1.2 255.255.255.0
 crypto map mymap
1
!--- Output Suppressed ! ip classless ip route 0.0.0.0
0.0.0.0 172.16.1.1
ip http server
1
access-list 101 permit ip 192.168.1.0 0.0.0.255 10.5.5.0
0.0.0.255
1
line con 0
line aux 0
line vty 0 4
!
end
Site_B#
```

# **Verifica**

Le informazioni contenute in questa sezione permettono di verificare che la configurazione funzioni correttamente.

Lo <u>strumento Output Interpreter</u> (solo utenti <u>registrati</u>) (OIT) supporta alcuni comandi **show**. Usare l'OIT per visualizzare un'analisi dell'output del comando **show**.

 show crypto isakmp sa: visualizza tutte le associazioni di sicurezza (SA) IKE (Internet Key Exchange) correnti in un peer.

| Site_A# <b>show</b> | crypto isakmp | sa    |
|---------------------|---------------|-------|
| dst                 | src           | state |
|                     |               |       |

```
conn-id slot status
172.16.1.2 10.1.1.2 QM_IDLE
                                        1 0 ACTIVE
```

 show crypto isakmp sa detail: visualizza i dettagli di tutte le associazioni di protezione IKE correnti in un peer.

```
Site_A#show cryto isakmp sa detail
Codes: C - IKE configuration mode, D - Dead Peer Detection
      K - Keepalives, N - NAT-traversal
      X - IKE Extended Authentication
      psk - Preshared key, rsig - RSA signature
      renc - RSA encryption
C-id Local
                            I-VRF Status Encr Hash Auth DH Lifetime
                   Remote
Cap.
1
    10.1.1.2 172.16.1.2
                                           ACTIVE des md5 psk 1 23:59:42
```

```
Connection-id:Engine-id = 1:1(software)
```

 show crypto ipsec sa: visualizza le impostazioni utilizzate dalle associazioni di protezione correnti.

```
Site_A#show crypto ipsec sa
interface: Ethernet0/0
   Crypto map tag: mymap, local addr 10.1.1.2
  protected vrf: (none)
  local ident (addr/mask/prot/port): (10.5.5.0/255.255.255.0/0/0)
  remote ident (addr/mask/prot/port): (192.168.1.0/255.255.255.0/0/0)
  current_peer 172.16.1.2 port 500
    PERMIT, flags={origin_is_acl,}
    #pkts encaps: 2, #pkts encrypt: 2, #pkts digest: 2
    #pkts decaps: 2, #pkts decrypt: 2, #pkts verify: 2
    #pkts compressed: 0, #pkts decompressed: 0
    #pkts not compressed: 0, #pkts compr. failed: 0
    #pkts not decompressed: 0, #pkts decompress failed: 0
    #send errors 3, #recv errors 0
    local crypto endpt.: 10.1.1.2, remote crypto endpt.: 172.16.1.2
     path mtu 1500, ip mtu 1500, ip mtu idb Ethernet0/0
     current outbound spi: 0x1A9CDC0A(446487562)
     inbound esp sas:
      spi: 0x99C7BA58(2580003416)
        transform: esp-des esp-md5-hmac ,
        in use settings ={Tunnel, }
       conn id: 2002, flow_id: SW:2, crypto map: mymap
        sa timing: remaining key lifetime (k/sec): (4478520/3336)
        IV size: 8 bytes
        replay detection support: Y
        Status: ACTIVE
     inbound ah sas:
     inbound pcp sas:
     outbound esp sas:
      spi: 0x1A9CDC0A(446487562)
        transform: esp-des esp-md5-hmac ,
        in use settings ={Tunnel, }
```

```
conn id: 2001, flow_id: SW:1, crypto map: mymap
         sa timing: remaining key lifetime (k/sec): (4478520/3335)
         IV size: 8 bytes
         replay detection support: Y
         Status: ACTIVE
      outbound ah sas:
      outbound pcp sas:
 Site_A#
• show ip nat translation: visualizza le informazioni sullo slot di conversione.
 Site_A#show ip nat translations
 Pro Inside global Inside local
                                          Outside local
                                                           Outside global
 ____
                       _ _ _
                                         10.10.10.1
                                                            192.168.1.1
 ____ ___
                       _ _ _ _
                                         10.10.10.0
                                                            192.168.1.0
 --- 10.5.5.1 192.168.1.1
                                          ___
                                                             _ _ _
 --- 10.5.5.0
                       192.168.1.0
                                           _ _ _
• show ip nat statistics: visualizza informazioni statistiche sulla traduzione.
 Site_A#show ip nat statistics
 Total active translations: 4 (2 static, 2 dynamic; 0 extended)
 Outside interfaces:
   Ethernet0/0
 Inside interfaces:
   Loopback0
 Hits: 42 Misses: 2
 CEF Translated packets: 13, CEF Punted packets: 0
 Expired translations: 7
 Dynamic mappings:
```

```
Queued Packets: 0
Site_A#
```

 Per verificare la connessione, completare i seguenti passaggi: In SDM, selezionare Strumenti > Ping per stabilire il tunnel VPN IPsec con l'IP di origine come 192.168.1.1 e l'IP di destinazione come

| 10.10.10.1.    |             |                          |                           |                     |
|----------------|-------------|--------------------------|---------------------------|---------------------|
| Ping           |             |                          |                           |                     |
|                |             |                          |                           |                     |
| * Source:      | 192.168.1.1 | 7                        |                           |                     |
|                |             | Sending 5, 100-byte ICM  | P Echos to 10.10.10.1,    | timeout is 2 secor  |
| Destination:   | 10.10.10.1  | Success rate is 40 nerce | ont (2(5), round-trin min | (avrilmax = 36(38)4 |
|                | Ping        |                          | nii (2/3), 100nu inp min  | arg/110/ = 50/50/4  |
|                |             |                          |                           |                     |
|                |             | •                        |                           |                     |
| (*) Optional F | ield        | Clear Output             | Close                     | Help                |

Fare clic su Test tunnel per verificare che il tunnel VPN IPsec sia stato stabilito come mostrato in questa

immagine.

| Create Site to Site VPN | Edit Site to Site VPN |                         |                        |
|-------------------------|-----------------------|-------------------------|------------------------|
|                         |                       |                         | Add                    |
| Status                  | Interface             | Description             | IPSec Policy           |
| 🗢 Down                  | Ethernet0/0           |                         | mymap 1                |
|                         |                       |                         | •                      |
|                         | C                     | lear Connection         | nel.). Generate Mirror |
| Fare clic su<br>Start.  |                       |                         | -                      |
| VPN Troubleshooting     |                       |                         |                        |
| Tunnel Details —        |                       |                         |                        |
| Interface: Etherne      | et0/0                 | Peer: 172.16.1.2        |                        |
|                         |                       |                         |                        |
|                         |                       |                         |                        |
|                         |                       | 🔳 Su                    | immary 📓 Details       |
| Activity                |                       |                         | Status                 |
| Checking the tunnel     | Istatus               |                         | ⊖ Up                   |
|                         |                       |                         | 1                      |
| Inform                  | nation                | ×                       |                        |
|                         | VPN Troubles          | hooting is successful ! |                        |
|                         | The VPN Tunn          | iel is up.              |                        |
| Failure Rea             |                       |                         | (s)                    |
|                         | 04                    |                         |                        |
|                         |                       |                         |                        |
| Start                   | Save Report.          | Close                   | Help                   |

# Risoluzione dei problemi

Le informazioni contenute in questa sezione permettono di risolvere i problemi relativi alla configurazione.

Site\_A#debug ip packet
IP packet debugging is on
Site\_A#ping
Protocol [ip]:
Target IP address: 10.10.10.1

Repeat count [5]: Datagram size [100]: Timeout in seconds [2]: Extended commands [n]: y Source address or interface: 192.168.1.1 Type of service [0]: Set DF bit in IP header? [no]: Validate reply data? [no]: Data pattern [0xABCD]: Loose, Strict, Record, Timestamp, Verbose[none]: Sweep range of sizes [n]: Type escape sequence to abort. Sending 5, 100-byte ICMP Echos to 10.10.10.1, timeout is 2 seconds: Packet sent with a source address of 192.168.1.1 11111 Success rate is 100 percent (5/5), round-trip min/avg/max = 40/45/52 ms Site A# \*Sep 30 18:08:10.601: IP: tableid=0, s=192.168.1.1 (local), d=10.10.10.1 (Ethern et0/0), routed via FIB \*Sep 30 18:08:10.601: IP: s=192.168.1.1 (local), d=10.10.10.1 (Ethernet0/0), len 100, sending \*Sep 30 18:08:10.641: IP: tableid=0, s=10.10.10.1 (Ethernet0/0), d=192.168.1.1 ( Loopback0), routed via RIB \*Sep 30 18:08:10.641: IP: s=10.10.10.1 (Ethernet0/0), d=192.168.1.1, len 100, rc vd 4 \*Sep 30 18:08:10.645: IP: tableid=0, s=192.168.1.1 (local), d=10.10.10.1 (Ethern et0/0), routed via FIB \*Sep 30 18:08:10.645: IP: s=192.168.1.1 (local), d=10.10.10.1 (Ethernet0/0), len 100, sending \*Sep 30 18:08:10.685: IP: tableid=0, s=10.10.10.1 (Ethernet0/0), d=192.168.1.1 ( Loopback0), routed via RIB \*Sep 30 18:08:10.685: IP: s=10.10.10.1 (Ethernet0/0), d=192.168.1.1, len 100, rc vd 4 \*Sep 30 18:08:10.685: IP: tableid=0, s=192.168.1.1 (local), d=10.10.10.1 (Ethern et0/0), routed via FIB \*Sep 30 18:08:10.689: IP: s=192.168.1.1 (local), d=10.10.10.1 (Ethernet0/0), len 100, sending \*Sep 30 18:08:10.729: IP: tableid=0, s=10.10.10.1 (Ethernet0/0), d=192.168.1.1 ( Loopback0), routed via RIB \*Sep 30 18:08:10.729: IP: s=10.10.10.1 (Ethernet0/0), d=192.168.1.1, len 100, rc vd 4 \*Sep 30 18:08:10.729: IP: tableid=0, s=192.168.1.1 (local), d=10.10.10.1 (Ethern et0/0), routed via FIB \*Sep 30 18:08:10.729: IP: s=192.168.1.1 (local), d=10.10.10.1 (Ethernet0/0), len 100, sending \*Sep 30 18:08:10.769: IP: tableid=0, s=10.10.10.1 (Ethernet0/0), d=192.168.1.1 ( Loopback0), routed via RIB \*Sep 30 18:08:10.769: IP: s=10.10.10.1 (Ethernet0/0), d=192.168.1.1, len 100, rc vd 4 \*Sep 30 18:08:10.773: IP: tableid=0, s=192.168.1.1 (local), d=10.10.10.1 (Ethern et0/0), routed via FIB \*Sep 30 18:08:10.773: IP: s=192.168.1.1 (local), d=10.10.10.1 (Ethernet0/0), len 100, sending \*Sep 30 18:08:10.813: IP: tableid=0, s=10.10.10.1 (Ethernet0/0), d=192.168.1.1 ( Loopback0), routed via RIB \*Sep 30 18:08:10.813: IP: s=10.10.10.1 (Ethernet0/0), d=192.168.1.1, len 100, rc vd 4

## Informazioni correlate

- Soluzioni per la risoluzione dei problemi più comuni di VPN IPSec di L2L e ad accesso remoto
- Esempio di configurazione di IPSec tra ASA/PIX e Cisco VPN 3000 Concentrator con reti

private sovrapposte
Documentazione e supporto tecnico – Cisco Systems